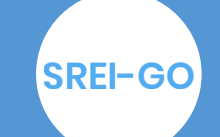

Sistema de Registro Eletrônico de Imóveis de Goiás

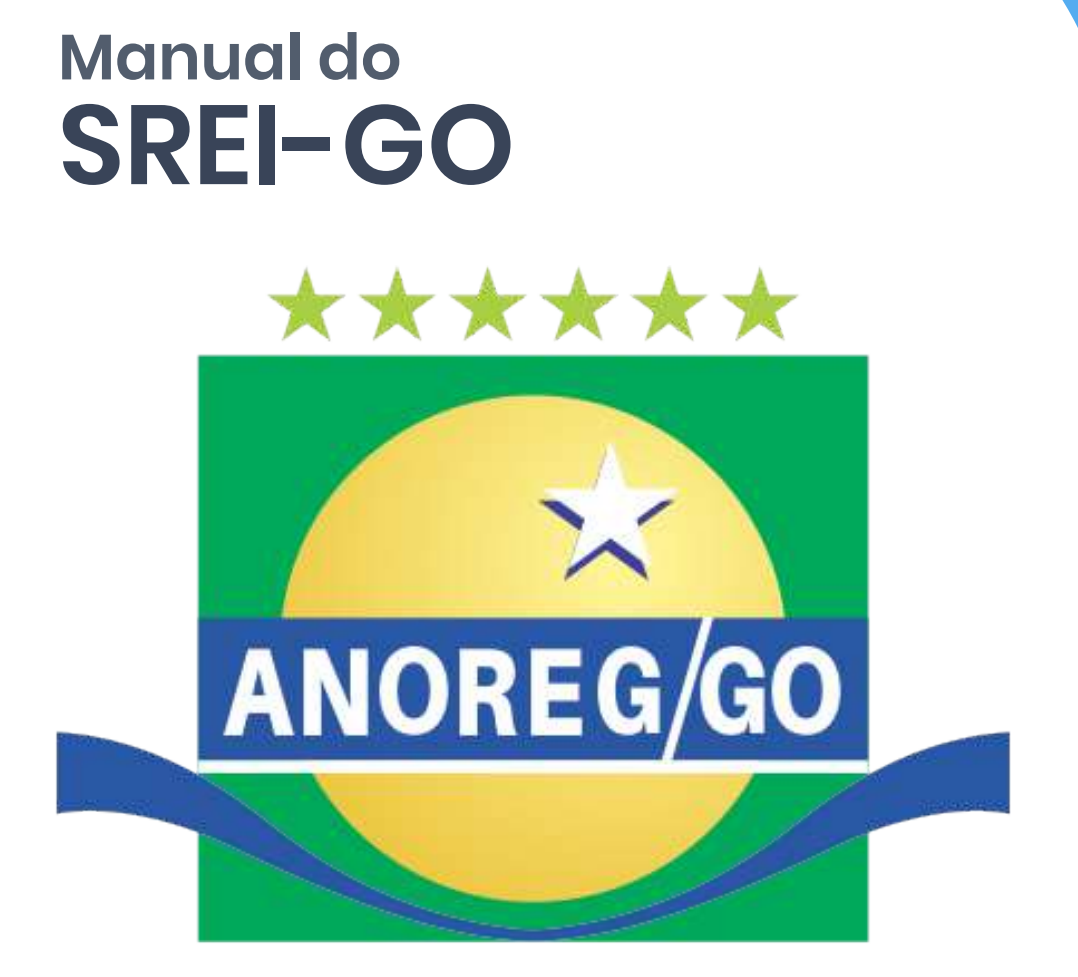

# ASSOCIAÇÃO DOS NOTÁRIOS E REGISTRADORES DO ESTADO DE GOIÁS

# Apresentação

Este manual tem por objetivo orientar os usuários sobre os procedimentos necessários para utilização do SREI-GO.

## O que é SREI-GO ?

SREI-GO SISTEMA DE REGISTRO ELETRÔNICO DE IMÓVEIS DO ESTADO DE GOIÁS, plataforma de serviços eletrônicos.

## Qual a Função ?

A função da plataforma é possibilitar, serviços oferecidos nos balcões dos Cartórios de Registro de Imóveis, via on line. Pelo portal, o usuário poderá solicitar:

\*Busca de matrícula sem certidão

\*Certidão de ônus

\*Certidão Narrativa/Inteiro Teor

### Quem Pode Acessar ?

População em geral, sem distinção

### <sup>Como</sup> Acessar?

Acesse ao site no endereço: https://www.registrodeimoveisgoias.

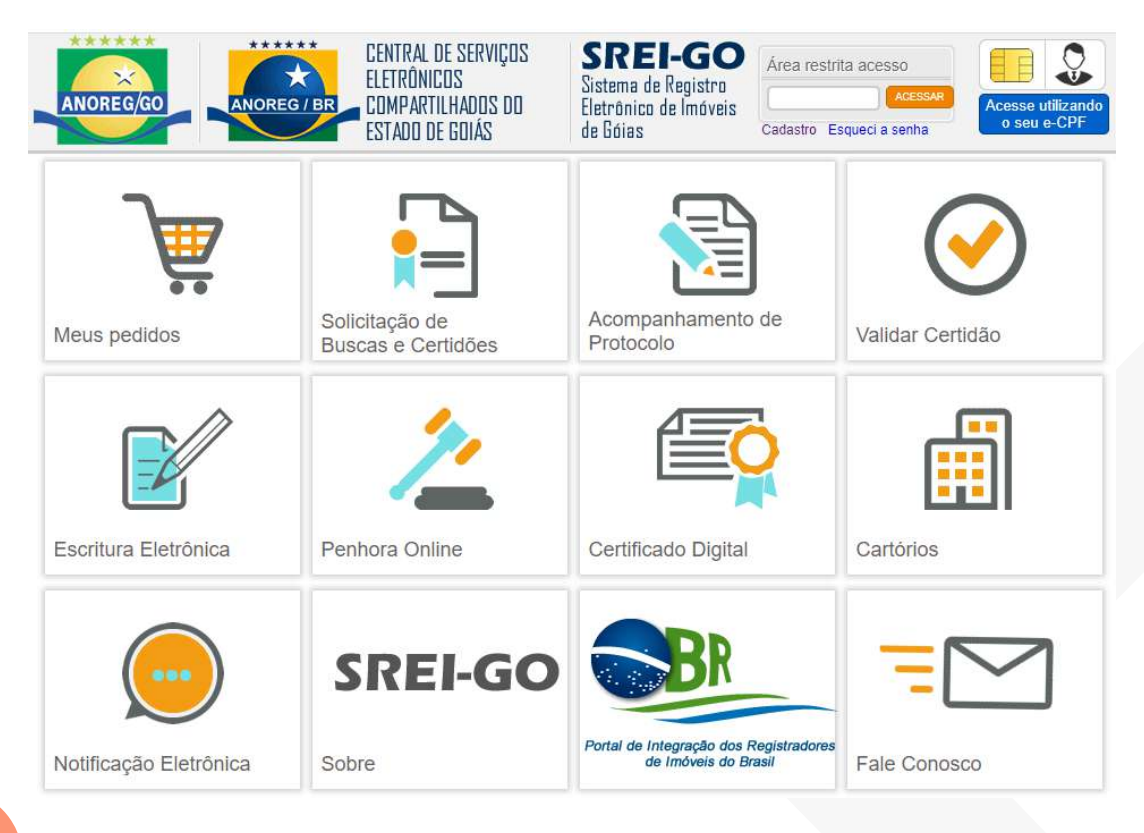

## <sup>1°</sup> Passo

Inicie o seu cadastro clicando no item "Meus Pedidos"

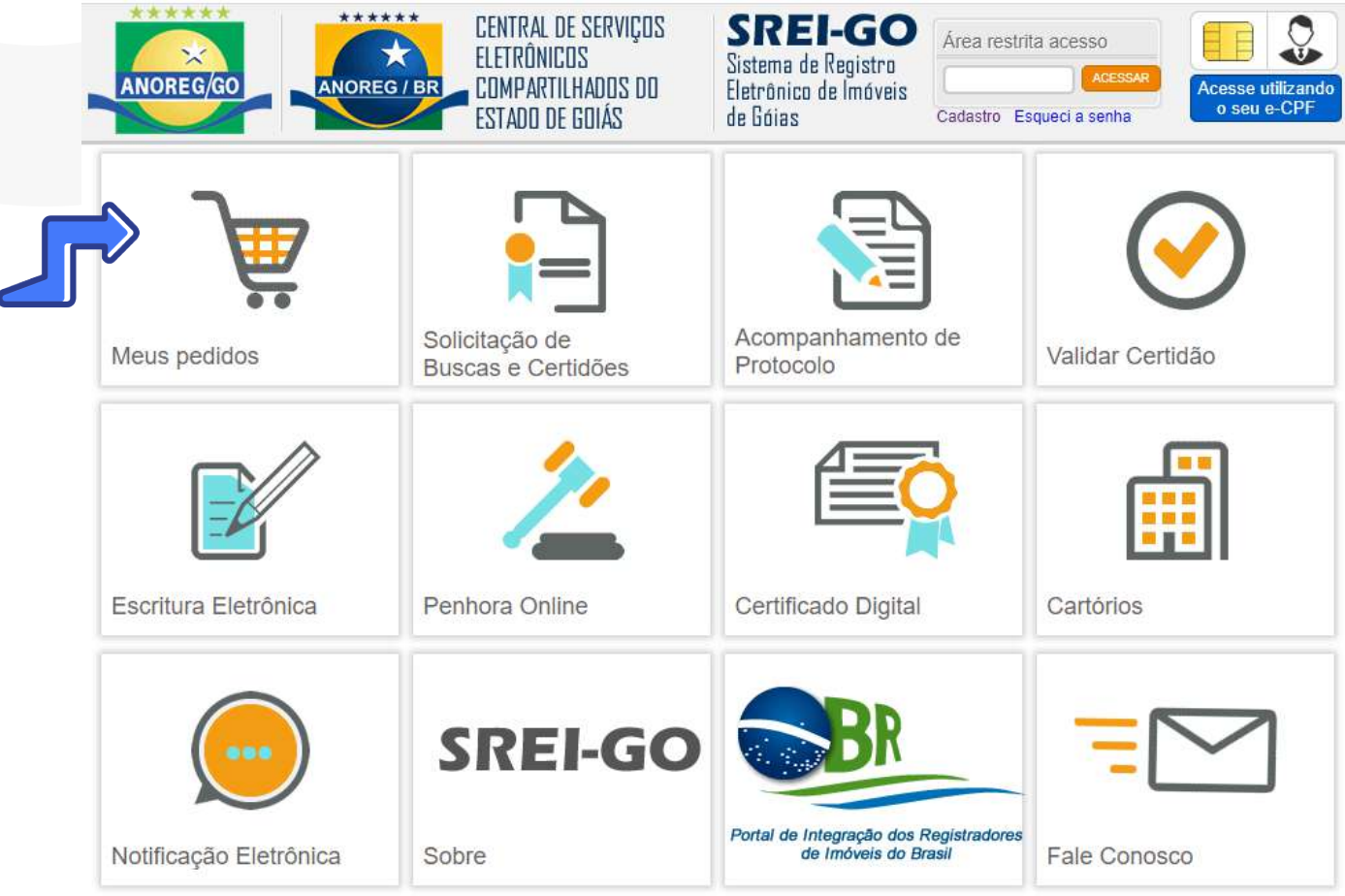

# <sup>2°</sup> Passo

Informe seu CPF para dar início ao seu cadastro de usuário

| ANOREG/GO           | ANOREG / BR                      | ENTRAL DE SERVIÇOS<br>LETRÔNICOS<br>OMPARTILHADOS DO<br>STADO DE GOIÁS | SREI-GO<br>Sistema de Registro<br>Eletrônico de Imóveis<br>de Góias | Área restrita acesso       | Acesse utilizando<br>o seu e-CPF |
|---------------------|----------------------------------|------------------------------------------------------------------------|---------------------------------------------------------------------|----------------------------|----------------------------------|
| Meus Pedidos        | Solicite aqui<br>Serviços Online | Acompanhamento de<br>Protocolo                                         | Validar Certidão                                                    | Escritura Eletrônica       | Penhora Online                   |
| Certificado Digital | Cartórios                        | Notificação Eletrônica                                                 | Sobre                                                               | Registradores do<br>Brasil | Fale Conosco                     |

### Identificação

| á sou cadastrado | Desejo me cadastrar                    |
|------------------|----------------------------------------|
| CPF:             | Informe o CPF para iniciar o cadastro: |
| Senha:           | CONTINUAR                              |
| CONTINUAR        |                                        |

### <sup>3°</sup> Passo

Definir se o usuário sera cadastrado como **Pessoa Física** ou **Pessoa Jurídica** e prosseguir com o preenchimento dos dados.

### Pessoa Física

| adastro <mark>de us</mark> uá                          | rio para emissão                  | de certid       | ão eletrô        | nica                               | Já tenho cadastro                  |
|--------------------------------------------------------|-----------------------------------|-----------------|------------------|------------------------------------|------------------------------------|
| Atenção                                                |                                   |                 |                  | 2                                  |                                    |
| Efetuar cadastro junto ao sisten<br>junto à ANOREG/DF. | na. Esta opção destina-se somente | a usuários even | tuais(Emissão de | Certidões). Cartórios e demais Org | ãos deverão solicitar seu cadastro |
| Dados Possoa                                           | Física                            |                 |                  |                                    |                                    |
| CPE.*                                                  | Nome:*                            |                 |                  |                                    |                                    |
| 013.798.912-13                                         |                                   |                 |                  |                                    |                                    |
| Telefone:*                                             | Telefone comercial:               | Celular:        |                  | Data de Nascimento:*               | Sexo:*                             |
| E-mail:*                                               |                                   |                 | Confirmar        | E-mall:*                           | Selecione                          |
| Senha:*                                                |                                   |                 | Confirmar        | Senha:*                            |                                    |
| (*) Campos obrigato                                    | brios                             | -               |                  |                                    |                                    |
|                                                        | Deseja efetuar o ca               | adastro de I    | Pessoa Jurí      | dica? 🔍 Sim 🖲 Não                  |                                    |
|                                                        | C                                 | ONFIRMA         | R CADASTI        | 20                                 |                                    |
|                                                        |                                   |                 |                  |                                    |                                    |

2012-2020 - eRIDFT - Sistema de Registro de Imóveis Eletrônico - Anoreg/AM

### Pessoa Jurídica

| Dados Pessoa  | Jurídica       |          |          |
|---------------|----------------|----------|----------|
| CNPJ:*        | Razão Social:* |          |          |
| CEP:* E       | ndereço:*      |          | Número:* |
| Complemento:* | Bairro:*       | Cidade:* | Estado:* |
|               |                |          | AC •     |
| felefone:*    | Celular:*      | E-mail:* |          |
|               |                |          |          |

2012-2020 - eRIDFT - Sistema de Registro de Imóveis Eletrônico - Anoreg/AM

### <sup>4°</sup> Passo

Para fazer seu pedido, clique em "Solicite aqui pedidos online"

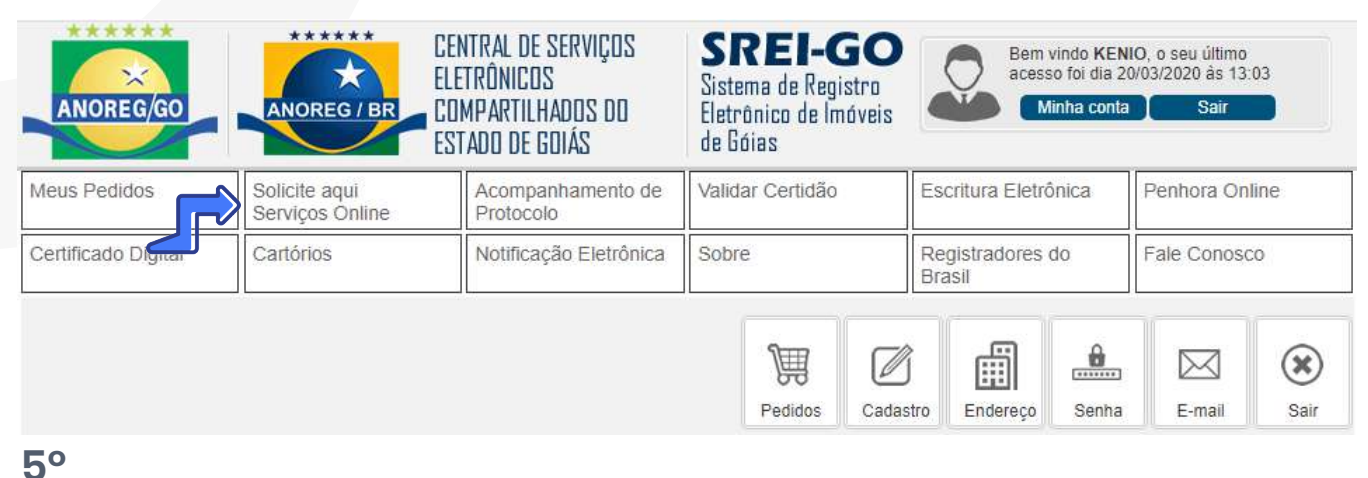

# Passo

Selecione o tipo de serviço desejado

| ANOREG/GO           | ANOREG / BR                      | CENTRAL DE SERVIÇOS<br>ELETRÔNICOS<br>COMPARTILHADOS DO<br>ESTADO DE GOIÁS | <b>SREI-GO</b><br>Sistema de Registro<br>Eletrônico de Imóveis<br>de Góias | Bem vindo KE<br>acesso foi dia<br>Minha con | NIO, o seu último<br>20/03/2020 às 13:03<br>ta Sair |
|---------------------|----------------------------------|----------------------------------------------------------------------------|----------------------------------------------------------------------------|---------------------------------------------|-----------------------------------------------------|
| Meus Pedidos        | Solicite aqui<br>Serviços Online | Acompanhamento de<br>Protocolo                                             | Validar Certidão                                                           | Escritura Eletrônica                        | Penhora Online                                      |
| Certificado Digital | Cartórios                        | Notificação Eletrônica                                                     | Sobre                                                                      | Registradores do<br>Brasil                  | Fale Conosco                                        |

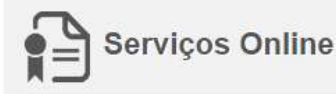

#### Orçamento para Pedido de Certidão ou Busca

O custo é variável (Emolumentos + Fundos + Taxa Judiciária + Custos financeiros) conforme o conteúdo do que se pede. Não cobramos taxa de conveniênia, apenas é repassado o custo do boleto.

Solicite o serviço desejado completando o formulário de acordo com o que é selecionado. Você receberá o orçamento por email com link para gerar boleto referente a sua solicitação, ou poderá logar com seu login e verificar a disponibilidade do orçamento para conclusão do pagamento via boleto.

Após confirmação do pagamento do boleto, o mesmo será disponibilizado conforme você indicou no pedido:

- 1. Documento digital
- 2. Buscar no cartório

Selecione o serviço desejado:

Selecione

Selecione

Apenas Busca (Por CPF/CNPJ), sem Certidão Apenas Busca (Por endereço do imóvel), sem Certidão Apenas Busca (Por matrícula do imóvel), sem Certidão

### 6° Passo

Selecione o cartório para onde pedido deverá ser direcionado.

| ANOREG/GO                                                                                                    | ANOREG / BR                                                                                                    | CENTRAL DE SERVIÇOS<br>Eletrônicos<br>Compartilhados do<br>Estado de goiás                                                                                                    | SREI-GC<br>Sistema de Registro<br>Eletrônico de Imóveis<br>de Góias                                                                   | Bem vindo KE<br>acesso toi dia<br>Minha cor                                                                                                    | ENIO, o seu último<br>20/03/2020 ás 13:03<br>Ita Sair                                |
|----------------------------------------------------------------------------------------------------|----------------------------------------------------------------------------------------------------|----------------------------------------------------------------------------------------------------|----------------------------------------------------------------------------------------------------|----------------------------------------------------------------------------------------------------|--------------------------------------------------------------------------------------|
| us Pedidos                                                                                                    | Solicite aqui<br>Serviços Online                                                                                                    | Acompanhamento de<br>Protocolo                                                                                                    | Validar Cerlidão                                                                                                    | Escritura Eletrônica                                                                                                    | Penhora Online                                                                       |
| rtificado Digitai                                                                                                    | Cartórios                                                                                                    | Notificação Eletrônica                                                                                                    | Sobre                                                                                                    | Registradores do<br>Brasil                                                                                                    | Fale Conosco                                                                         |
| Orçamento                                                                                                    | para Pedido d                                                                                                    | le Certidão ou Bus                                                                                                    | ca                                                                                                    |                                                                                                    |                                                                                      |
| O custo é var<br>que se pede. I<br>Solicite o serv<br>orçamento po<br>verificar a disp<br>Após confirma<br>1. Documer                                                                                           | iável (Emolument<br>Não cobramos tax<br>viço desejado con<br>r email com link p<br>ponibilidade do orç<br>ação do pagament<br>nto digital                                                                          | os + Fundos + Taxa Ju<br>a de conveniênia, apen<br>opara gerar boleto refere<br>pamento para conclusão<br>o do boleto, o mesmo s                                                                            | udiciária + Custos<br>as é repassado o o<br>de acordo com o<br>ente a sua solicitaço<br>o do pagamento via<br>erá disponibilizado     | financeiros) conform<br>usto do boleto.<br>que é selecionado.<br>ão, ou poderá logal<br>boleto.<br>conforme você indic                                               | ne o conteúdo de<br>Você receberá e<br>r com seu login e<br>cou no pedido:           |
| O custo é var<br>que se pede. I<br>Solicite o sen<br>orçamento po<br>verificar a disp<br>Após confirma<br>1. Documer<br>2. Buscar n                                                                             | lável (Emolument<br>Não cobramos tax<br>viço desejado con<br>r email com link p<br>oonibilidade do orç<br>ação do pagament<br>nto digital<br>o cartório                                                            | os + Fundos + Taxa Ju<br>a de conveniénia, apen<br>npletando o formulário<br>para gerar boleto refere<br>amento para conclusão<br>o do boleto, o mesmo s                                                    | udiciária + Custos<br>as é repassado o o<br>de acordo com o<br>ente a sua solicitaç<br>o do pagamento via<br>erá disponibilizado      | financeiros) conform<br>usto do boleto.<br>que é selecionado,<br>ão, ou poderá logal<br>boleto.<br>conforme você india                                               | ne o conteúdo do<br>Você receberá o<br>r com seu login e<br>cou no pedido:           |
| O custo é var<br>que se pede. I<br>Solicite o serv<br>orçamento po<br>verificar a disp<br>Após confirma<br>1. Documer<br>2. Buscar n<br>Selecione o serv                                                        | lável (Emolument<br>Não cobramos tax<br>viço desejado con<br>r email com link p<br>ponibilidade do orç<br>ação do pagament<br>nto digital<br>o cartório<br>viço desejado:                                          | os + Fundos + Taxa Ju<br>a de conveniênia, apen<br>npletando o formulário<br>bara gerar boleto refere<br>pamento para conclusão<br>o do boleto, o mesmo s                                                   | udiciária + Custos<br>as é repassado o o<br>de acordo com o<br>ente a sua solicitaç<br>o do pagamento via<br>erá disponibilizado      | financeiros) conform<br>usto do boleto.<br>que é selecionado.<br>ão, ou poderá logar<br>boleto.<br>conforme você indie                                               | ne o conteúdo do<br>Você receberá o<br>r com seu login e<br>cou no pedido:           |
| O custo é var<br>que se pede. I<br>Solicite o serv<br>orçamento po<br>verificar a disp<br>Após confirma<br>1. Documer<br>2. Buscar n<br>Selecione o serv<br>Apenas Busca                                        | lável (Emolument<br>Não cobramos tax<br>viço desejado con<br>r email com link p<br>ponibilidade do orç<br>ação do pagament<br>nto digital<br>o cartório<br>viço desejado:<br>a (Por CPF/CNPJ)                      | os + Fundos + Taxa Ju<br>a de conveniênia, apen<br>opletando o formulário<br>para gerar boleto refere<br>gamento para conclusão<br>o do boleto, o mesmo s                                                   | udiciária + Custos<br>as é repassado o o<br>ente a sua solicitaç<br>o do pagamento via<br>erá disponibilizado                         | financeiros) conform<br>usto do boleto.<br>que é selecionado.<br>ão, ou poderá logal<br>boleto.<br>conforme você india                                               | ne o conteúdo de<br>Você receberá e<br>r com seu login e<br>cou no pedido:           |
| O custo é var<br>que se pede. I<br>Solicite o serv<br>orçamento po<br>verificar a disp<br>Após confirma<br>1. Documer<br>2. Buscar n<br>Selecione o serv<br>Apenas Busca<br>Informa se o O                      | iável (Emolument<br>Não cobramos tax<br>viço desejado con<br>r email com link p<br>oonibilidade do orç<br>ação do pagament<br>nto digital<br>o cartório<br>viço desejado:<br>a (Por CPF/CNPJ)<br>CPF ou CNPJ indic | os + Fundos + Taxa Ju<br>a de conveniénia, apen<br>npletando o formulário<br>para gerar boleto refere<br>;amento para conclusão<br>o do boleto, o mesmo s<br>o, sem Certidão<br>;ado é proprietário(a) de   | udiciária + Custos<br>as é repassado o c<br>ente a sua solicitaç<br>o do pagamento via<br>erá disponibilizado                         | financeiros) conform<br>usto do boleto.<br>que é selecionado,<br>ão, ou poderá logal<br>boleto.<br>conforme você indie<br>na serventia imobili                       | ne o conteúdo do<br>Você receberá (<br>r com seu login e<br>cou no pedido:<br>lária. |
| O custo é var<br>que se pede. I<br>Solicite o serv-<br>orçamento po<br>verificar a disp<br>Após confirma<br>1. Documer<br>2. Buscar n<br>Selecione o serv<br>Apenas Busca<br>Informa se o O<br>Selecione o carl | lável (Emolument<br>Não cobramos tax<br>viço desejado con<br>r email com link p<br>ponibilidade do orç<br>ação do pagament<br>nto digital<br>o cartório<br>viço desejado:<br>a (Por CPF/CNPJ)<br>CPF ou CNPJ India | os + Fundos + Taxa Ju<br>a de conveniénia, apen<br>opara gerar boleto refere<br>pamento para conclusão<br>o do boleto, o mesmo s<br>o, sem Certidão<br>cado é proprietário(a) do<br>imóveis e clique em "SE | udiciária + Custos<br>as é repassado o o<br>ente a sua solicitaço<br>o do pagamento via<br>erá disponibilizado<br>e imôvel registrado | financeiros) conform<br>usto do boleto.<br>que é selecionado.<br>ão, ou poderá logal<br>boleto.<br>conforme você indié<br>na serventia imobili<br>iserí-lo na busca. | ne o conteúdo do<br>Você receberá o<br>r com seu login e<br>cou no pedido:<br>lária. |

### 7° Passo Informe os dados necessários para realizar a busca

| Apenas Busca (Por CPF/CNPJ), sem Certidão                                 |                      |                         |
|---------------------------------------------------------------------------|----------------------|-------------------------|
| Informa se o CPF ou CNPJ indicado é proprietário(a) de imóvel registrad   | lo na serventia imob | iliàri <mark>a</mark> . |
| Selecione o cartório de registro de imóveis e clique em "SELECIONAR" para | inseri-lo na busca:  |                         |
| CARTÓRIO DE REGISTRO DE IMÓVEIS DA 3ª CIRCUNSCRIÇÃO                       | Ψ.                   | SELECIONAR              |
| Selecionar todos os cartórios                                             |                      | <b>9</b>                |
| CARTÓRIO DE REGISTRO DE IMÓVEIS DA 3ª CIRCUNSCRIÇÃO                       |                      | × Remove                |
| Digite o número do CPF/CNPJ a ser consultado:                             |                      |                         |
|                                                                           |                      |                         |
| Digite o nome da pessoa/empresa a ser consultado:                         |                      |                         |
|                                                                           |                      |                         |
|                                                                           |                      |                         |

### <sup>8°</sup> Passo

Após finalizar o pedido, o cliente poderá solicitar mais pedido clicando em **"Solicitar mais serviços online"** ou então finalizar clicando em **"Concluir solicitação(ões)**"

| ANOREG/GO                                                      |                   | DREG / BR ELE                                                       | ITRAL DE SERVIÇOS<br>TRÔNICOS<br>MPARTILHADOS DO<br>FADO DE GOIÁS                                                                  | <b>SREI-GO</b><br>Sistema de Registro<br>Eletrônico de Imóveis<br>de Góias                                |                    | Bem vindo KE<br>acesso foi dia 2<br>Minha cont | NIO, o seu<br>20/03/2020<br>a S | último<br>às 13:03<br>Sair    |
|----------------------------------------------------------------|-------------------|---------------------------------------------------------------------|----------------------------------------------------------------------------------------------------|----------------------------------------------------------------------------------------------------|--------------------|------------------------------------------------|---------------------------------|-------------------------------|
| Veus Pedidos                                                   | Solicit<br>Serviç | te aqui<br>ços Online                                               | Acompanhamento de<br>Protocolo                                                                                                    | Validar Certidão                                                                                          | Escritura          | a Eletrônica                                   | Penhoi                          | ra Online                     |
| Certificado Digital                                            | Cartó             | rios                                                                | Notificação Eletrônica                                                                                                    | Sobre                                                                                                    | Registra<br>Brasil | dores do                                       | Fale Co                         | onosco                        |
| Serviços a se                                                  | rem c             | confirmado                                                          | S                                                                                                    |                                                                                                    |                    |                                                |                                 |                               |
| Cartório                                                       |                   |                                                                     | Solicitaçã                                                                                                    | 0                                                                                                    |                    | Excluir V                                      | alor                            | Total                         |
| Cartório<br>CARTÓRIO DE REGIS<br>IMÓVEIS DA 3ª CIRC            | TRO DE<br>UN-     | Apenas Busca (F                                                     | Solicitaçã<br>Por CPF/CNPJ), sem Cerl                                                                                              | o<br>idão [ 999.999.999-99 ] [B                                                                           | ENICIO             | Excluir Va                                     | alor<br>R\$ 0,00                | Total<br>R\$ 0,00             |
| Cartório<br>CARTÓRIO DE REGIS<br>IMÓVEIS DA 3ª CIRC<br>SCRIÇÃO | STRO DE<br>UN-    | Apenas Busca (F<br>DIEGO IAGO CARV<br>Taxa sobre o(s) C             | Solicitaçã<br>Por CPF/CNPJ), sem Cert<br>ALHO ANDRÉ ]<br>CPF/CNPJ informado(s).                                                    | o<br>idão [ 999.999.999-99 ] [B<br>Total de itens: <b>1</b>                                               | ENICIO             | Excluir Va                                     | alor<br>R\$ 0,00<br>R\$ 0,00    | Total<br>R\$ 0,00<br>R\$ 0,00 |
| Cartório<br>CARTÓRIO DE REGIS<br>IMÓVEIS DA 3ª CIRC<br>SCRIÇÃO | TRO DE<br>UN-     | Apenas Busca (F<br>DIEGO IAGO CARVA<br>Taxa sobre o(s) C<br>Informe | Solicitaçã<br>Por CPF/CNPJ), sem Cert<br>ALHO ANDRÉ ]<br>CPF/CNPJ informado(s).<br>e a forma de retirada da                        | o<br>iidão [ 999,999,999-99 ] [B<br>Total de itens: 1<br>certidão ou resultado da                         | ENICIO             | Excluir Va                                     | alor<br>R\$ 0,00<br>R\$ 0,00    | Total<br>R\$ 0,00<br>R\$ 0,00 |
| Cartório<br>CARTÓRIO DE REGIS<br>IMÓVEIS DA 3ª CIRC<br>SCRIÇÃO | TRO DE<br>UN-     | Apenas Busca (F<br>DIEGO IAGO CARV<br>Taxa sobre o(s) C             | Solicitaçã<br>Por CPF/CNPJ), sem Cert<br>ALHO ANDRÉ ]<br>CPF/CNPJ informado(s).<br>e a forma de retirada da<br>O Documento Digital | o<br>iidão [ 999,999,999-99 ] [B<br>Total de itens: 1<br>certidão ou resultado da<br>O Buscar no cartório | ENICIO             | Excluir Va                                     | alor<br>R\$ 0,00<br>R\$ 0,00    | Total<br>R\$ 0,00<br>R\$ 0,00 |

**Obs:** Considerando o cenário atual, informamos que a taxa sobre a matrícula estará isenta de **19/03/2020 a 19/04/2020** 

SOLICITAR MAIS SERVIÇOS ONLINE

CONCLUIR SOLICITAÇÃO(ÕES)

Importante: Leia os **"Termos de utilização do serviço"** antes de finalizá lo clicando em **"Fechar Pedido**"

Ao final, é informada uma mensagem de que **a solicitação** foi realizada com sucesso. Também é informada para o cliente **verificar o andamento** da solicitação em **"Minha Conta"** e em seguida **"Pedidos"** 

| ANOREG/GO           | ANOREG / BR                      | NTRAL DE SERVIÇOS<br>ETRÔNICOS<br>MPARTILHADOS DO<br>TADO DE GOIÁS | <b>SREI-GO</b><br>Sistema de Registro<br>Eletrônico de Imóveis<br>de Góias | Bem vindo KENIO, o seu último<br>acesso foi dia 20/03/2020 às 13:03<br>Minha conta Sair |
|---------------------|----------------------------------|--------------------------------------------------------------------|----------------------------------------------------------------------------|-----------------------------------------------------------------------------------------|
| Meus Pedidos        | Solicite aqui<br>Serviços Online | Acompanhamento de<br>Protocolo                                     | Validar Certidão                                                           | Escritura Eletrôr                                                                       |
| Certificado Digital | Cartórios                        | Notificação Eletrônica                                             | Sobre                                                                      | Registradores do e Conosco<br>Brasil                                                    |

### Solicitação de Orçamento Nº 1269

### IMPORTANTE:

Solicitação realizada com sucesso. Aguarde e-mail com orçamento ou acompanhe o status aqui no site em "Minha conta" e depois em "Pedidos".

| ANORE         | G/GO                | ANOREG                     | BR CEN<br>ELE<br>CON<br>EST | ITRAL DE SERVIÇO<br>TRÔNICOS<br>MPARTILHADOS DI<br>ADO DE GOIÁS | 0       | SI<br>Sister<br>Eletrí<br>de Gó | REI-C<br>ma de Regi<br>ônico de Im<br>ilas | GO<br>istro<br>nóveis |            | Bem v<br>acess        | rindo KEN<br>o foi dia 20<br>inha conta | IO, o seu último<br>)/03/2020 ás 17<br>Sair | :03       |
|---------------|---------------------|----------------------------|-----------------------------|-----------------------------------------------------------------|---------|---------------------------------|--------------------------------------------|-----------------------|------------|-----------------------|-----------------------------------------|---------------------------------------------|-----------|
| Meus Pedid    | los                 | Solicite aqu<br>Serviços O | ii<br>nline                 | Acompanhament<br>Protocolo                                      | to de   | Valida                          | ir Certidão                                |                       | Eso        | critura Eletrô        | nica                                    | Penhora On                                  | line      |
| Certificado I | Digital             | Cartórios                  |                             | Notificação Eletro                                              | ônica   | Sobre                           |                                            |                       | Reg<br>Bra | gistradores (<br>Isil | ot                                      | Fale Conoso                                 | 0         |
|               |                     |                            |                             |                                                                 | ſ       |                                 | Pedidos                                    | Cadas                 | Ĵ          | Endereço              | Senha                                   | E-mail                                      | 🛞<br>Sair |
| Pedidos Re    | ealizados<br>Número | Data                       | Total R\$                   | Pagamento                                                       |         |                                 | Situação                                   | do pag                | amer       | nto                   |                                         |                                             |           |
| \$            | 001274              | 20/03/2020                 | R\$ 0,00                    |                                                                 | Aguarda | ndo or                          | çamento                                    |                       |            |                       |                                         | +Detalhes                                   |           |

Após ter realizado todos os passos anteriores, seu pedido será enviado para o cartório. Após isso, **o cartório têm um prazo de até dois dias úteis** para entregar os resultados, por meio da própria central, em **"Meus Pedidos"** 

Quando o **orçamento** for **disponibilizado**, ficam disponíveis as formas de pagamento, os pagamentos podem ser realizados através de **boleto bancário** ou **cartão de débito**, como mostrado na imagem abaixo:

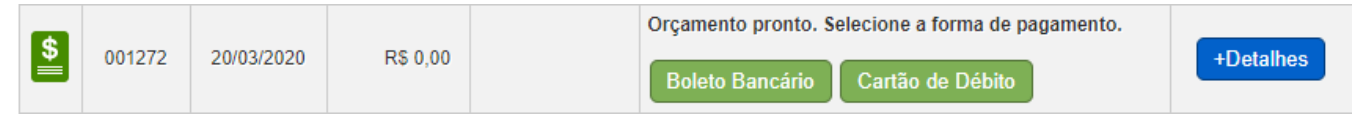

Quando selecionado a forma de pagamento **boleto bancário**, você será **redirecionado** para uma nova página, onde irá constar a descrição e valores do serviço. Nessa mesma tela é possível realizar a **impressão** do **boleto bancário** para ser efetuado o **pagamento**.

| Apenas Busca (Por CPF/CNPJ), sem Certidão [ 999.999.999 ] [ BENICIO DIEGO IAGO | 010 3610 | Matricula |          |
|--------------------------------------------------------------------------------|----------|-----------|----------|
| CARVALHO                                                                       |          |           | R\$ 1,00 |
| Total taxa serviços R\$ 2,50                                                   |          |           |          |
|                                                                                |          |           |          |

Caso você escolha a forma de pagamento **cartão de débito**, você será redirecionado para uma nova página, onde irá constar a descrição e valores do serviço. Nessa mesma tela também possui um botão para realizar a **confirmação do pagamento**, ao clicar nele irá abrir uma tela com **mais detalhes**, informando que a forma de pagamento é **cartão de débito** e que a **operação não poderá ser desfeita**. Quando selecionado a opção **"Sim",** ficará habiltiado o botão de **"Efetuar Pagamento".** Ao clicar nele, você será redirecionado para tela de pagamentos, para você preencher os dados necessários.

| Goiánia - Cartório c                                                                                                    | le Registro de Imov                                                                                                    | veis da 3ª circunscrição                                                                                       |                             |              |           |                   |
|----------------------------------------------------------------------------------------------------|----------------------------------------------------------------------------------------------------|----------------------------------------------------------------------------------------------------|-----------------------------|--------------|-----------|-------------------|
| Apenas Busca (Por CPF/CNP                                                                                                    | J), sem Certidão ( 999.999.99                                                                                                    | 9-99][ BENICIO DIEGO ]                                                                                         | Protocolo                   |              |           | R\$ 1.00          |
|                                                                                                    |                                                                                                    |                                                                                                    |                             |              |           |                   |
| Total de Custas                                                                                                    |                                                                                                    |                                                                                                    |                             |              |           |                   |
| <ul> <li>Total serviços solid</li> <li>Total taxa serviços</li> </ul>                                                                                                    | itados R\$ 1,00<br>R\$ 0,04                                                                                                    |                                                                                                    |                             |              |           |                   |
|                                                                                                    |                                                                                                    |                                                                                                    |                             |              |           |                   |
| Total Geral do P                                                                                                    | edido R\$ 1,04                                                                                                    |                                                                                                    |                             |              |           |                   |
|                                                                                                    |                                                                                                    |                                                                                                    |                             |              |           |                   |
|                                                                                                    | Confirmar p                                                                                                    | agamento com cartã                                                                                             | o de crédi                  | to           |           |                   |
|                                                                                                    |                                                                                                    |                                                                                                    |                             |              |           |                   |
| talhes do Pedido Nº 1272                                                                                                    |                                                                                                    |                                                                                                    |                             |              |           |                   |
| o                                                                                                    |                                                                                                    |                                                                                                    |                             |              |           |                   |
| Serviços Solici                                                                                                    | Atenção                                                                                                    |                                                                                                    |                             |              | 1         |                   |
| Goiânia - Cartório d                                                                                                    | le                                                                                                    |                                                                                                    |                             |              |           |                   |
| Anenat Russa (Por CPE)ON                                                                                                    |                                                                                                    | Deseja realmente efetu                                                                                         | ar o pagam                  | ento do      | tricula   | Valor<br>RS 1.0   |
| A Mental Andrease and a second and a                                                                                                    |                                                                                                    | Este procedimento                                                                                              | não pode                    | rá ser       | 10 / U    | 110 1.0           |
| Total de Custas                                                                                                    | <b></b>                                                                                                    | Sim                                                                                                    | Não                         |              |           |                   |
|                                                                                                    |                                                                                                    | COLUMN THE REAL PROPERTY AND A REAL PROPERTY AND A REAL PROPERTY AND A REAL PROPERTY AND A REAL PROPERTY AND A |                             |              |           |                   |
| <ul> <li>Total serviços soli</li> </ul>                                                                                                    | cita :                                                                                                    |                                                                                                    | R                           |              |           |                   |
| <ul> <li>Total serviços soli</li> <li>Total taxa serviços</li> </ul>                                                                                                    | cita<br>5 F                                                                                                    |                                                                                                    |                             |              |           |                   |
| Total serviços soli     Total taxa serviços Total Geral do F                                                                                                    | entido RS 1 04                                                                                                    |                                                                                                    |                             |              | 1         |                   |
| Total serviços soli     Total taxa serviços Total Geral do F                                                                                                    | Pedido R\$ 1,04                                                                                                    |                                                                                                    |                             |              | 1         |                   |
| Total serviços soli     Total taxa serviços Total Geral do F                                                                                                    | Pedido R\$ 1,04                                                                                                    |                                                                                                    |                             | 10           |           |                   |
| Total serviços soli     Total taxa serviços Total Geral do F                                                                                                    | eite<br>Pedido R\$ 1,04<br>Confirmar p                                                                                                    | pagamento com cartã                                                                                            | o de créd                   | to           | _         | _                 |
| Total serviços soli     Total taxa serviços Total Geral do F                                                                                                    | Pedido R\$ 1,04                                                                                                    | pagamento com cartã                                                                                            | o de créd                   | to           |           |                   |
| Total serviços soli     Total taxa serviços Total Geral do F alhes do Peddo Nº 1272                                                                                                    | cite<br>Pedido R\$ 1,04<br>Confirmar p                                                                                                    | pagamento com cartã                                                                                            | o de créd                   | to           |           |                   |
| Total serviços soli     Total taxa serviços Total Geral do F  falhes do Peddo Nº 1272 Serviços Solicit                                                                                                    | edido <b>R\$ 1,04</b><br>Confirmar p<br>ados                                                                                                    | pagamento com cartã                                                                                            | o de créd                   | to           | ]         |                   |
| Total serviços soli     Total taxa serviços  Total Geral do F  talhes do Peddo Nº 1272  Serviços Solicit  Golânia - Cartório d                                                                                                    | edido R\$ 1,04<br>Confirmar p<br>ados                                                                                                    | pagamento com cartã                                                                                            | o de créd                   | to           | ]         |                   |
| <ul> <li>Total serviços soli</li> <li>Total taxa serviços</li> </ul> Total Geral do F talhes do Peddo Nº 1272 Serviços Solicit Golània - Cartório o                                                                                                    | cite<br>Pedido R\$ 1,04<br>Confirmar p<br>ados<br>Je Registro de Imor<br>Solicitação                                                            | pagamento com cartă<br>veis da 3ª circunscrição                                                                | o de créd<br>Protocolo      | to<br>Selo N | fatricula | Valor             |
| Total serviços soli     Total taxa serviços Total Geral do F talhes do Feddo Nº 1272 Serviços Solicit Golânia - Cartório o Apenas Busca (Por CPF/ONF                                                                                                   | eite<br>Pedido R\$ 1,04<br>Confirmar p<br>ados<br>le Registro de Imor<br>Solicitação                                                            | pagamento com cartã<br>veis da 3ª circunscrição<br>19:99)[ BENICIODEGO ]                                       | o de créd<br>Protocolo      | to<br>Selo N | latrícula | Valor<br>R\$1.0   |
| Total serviços soli     Total taxa serviços  Total Geral do F  talhes do Peddo Nº 1272  Serviços Solicit  Goiânia - Cartório o  Apenas Busca (Por CPF/CNF  Total de Custas                                                                             | cita<br>Pedido R\$ 1,04<br>Confirmar p<br>ados<br>de Registro de Imor<br>Solicitação<br>U): sem Caritão ( 999.999.95                            | veis da 3ª circunscrição<br>19-99   BENICIODIEGO                                                               | o de créd<br>Proiocoio      | to<br>Selo N | tatricula | Valor<br>R\$ 1.0  |
| Total serviços soli     Total taxa serviços  Total Geral do F  (ahes do Pedido Nº 1272  Serviços Solicit  Golânia - Cartório ( Apenas Busca (Por CPF/ONF  Total de Custas  . Total serviços soli                                                       | cita<br>Pedido R\$ 1,04<br>Confirmar p<br>ados<br>le Registro de Imor<br>Solicitação<br>V): sen Caridão ( 999.999.95<br>citados R\$ 1.00        | pagamento com cartã<br>veis da 3ª circunscrição<br>19-99   BENICIO DIEGO                                       | o de créd<br>Protocolo<br>  | to<br>Selo N | fatricula | Valor<br>R\$ 1.00 |
| Total serviços soli     Total Geral do F  talhes do Peddo Nº 1272  Serviços Solicit  Goiânia - Cartório o  Apenas Busca (Por CPF/CNF  Total de Custas      Total serviços soli      Total serviços soli                                                | Confirmer p<br>ados<br>le Registro de Imor<br>Solicitação<br>4): sem Caritão ( 999.999.95<br>citados R\$ 1,00<br>R\$ 0,04                       | pagamento com cartã<br>veis da 3ª circunscrição<br>19-99 [ BENICIODIEGO ]                                      | o de créd<br>Protocolo<br>  | to<br>Selo N | latricula | Valor<br>R\$ 1.0  |
| Total serviços soli     Total Geral do F  tahtes do Peddo Nº 1272 Serviços Solicit Golânia - Cartório d  Apenas Busca (Por CPF/ONF Total de Custas      Total serviços soli      Total serviços soli                                                   | citados R\$ 1,00<br>Registro de Imor<br>Solicitação<br>U): sem Cartidão ( 999.999.95<br>Citados R\$ 1,00<br>R\$ 0,04                            | veis da 3ª circunscrição<br>19-99 [ BENICIO DIEGO ]                                                            | o de créd                   | to<br>Selo N | tatrícula | Valor<br>RS 1.0   |
| Total serviços soli     Total dava serviços Total Geral do F  talnes do Pedido Nº 1272 Serviços Solicit Golânia - Cartório d Apenas Busca (Por CPF/ONF Total de Custas     Total serviços soli     Total faxa serviços Total Geral do F                | Pedido R\$ 1,04<br>Confirmar p<br>ados<br>le Registro de Imor<br>Solicitação<br>V): sen Certidão ( 999.999.95<br>Citados R\$ 1,00<br>s R\$ 0,04 | pagamento com cartă<br>veis da 3ª circunscrição<br>19-99   BENICIODIEGO                                        | o de créd<br>Protocolo<br>— | to<br>Seio N | fatricula | Valor<br>R3 1.01  |
| Total serviços soli     Total daxa serviços Total Geral do F  talhes do Peddo Nº 1272 Serviços Solicit Goiânia - Cartório o Apenas Busca (Por CPF/CNF Total de Custas     Total serviços soli     Total serviços soli     Total Geral do F  IMPORTANTE | edido R\$ 1,04<br>Confirmar p<br>ados<br>Re Registro de Imor<br>Solicitação<br>U) sem Caridão ( 999.999.95<br>Citados R\$ 1,00<br>R\$ 0,04      | pagamento com cartã<br>veis da 3ª circunscrição<br>19-99 [ BENICIODIEGO ]                                      | o de créd<br>Proiocolo      | to<br>Selo N | Istricula | Valor<br>RS 1.01  |

| IOREG / GO                                                                            |                     |             |                                                                                |         |                      |
|---------------------------------------------------------------------------------------|---------------------|-------------|--------------------------------------------------------------------------------|---------|----------------------|
| cielo                                                                                 |                     | Idioma: 💼 🎇 |                                                                                |         |                      |
| Forma de pagamento                                                                    |                     |             | Resumo da compra                                                               |         |                      |
| Selecione a bandeira do seu cartão de débito                                          |                     |             | Produto                                                                        | Qtde    | Preço                |
| Número do cartão                                                                      | Validado            |             | Apenas Busca (Por<br>CPF/CNPJ), sem Certidão<br>(999.999.999-99) BENICIO DIEGO | 1       | R\$ 100              |
| Nome do titular do cartão (como esta gravado no cartão)                               | Código de segurança | 0           | Taxa serviços                                                                  | 1       | R\$ 0.04             |
| Número de parcelas<br>IX de RS 1,04 (sem juros) *                                     |                     |             | Subtotal<br>Sem frete                                                          |         | R\$ 1,04<br>R\$ 0,00 |
| <ul> <li>Li e aceito os <u>Termos de Uso</u></li> <li>Endereço de Cobrança</li> </ul> |                     |             | Total                                                                          |         | R\$ 1,04             |
| CEP  Não sei o CEP                                                                    |                     |             | 🔕 Transação proces                                                             | sada no | Brasil               |

Depois de preenchido os dados e confirmado o pagamentos, o pedido na Central de Registro de Imóveis estará com a **"Situação do Pagamen**to" como **"Pagamento Confirmado**". Ao clicar em **"+ Detalhes**", você será redirecionado para uma nova página. Nessa página será mostrados os detalhes do seu pedido e é possível realizar a impressão do comprovante do pagamento.

|         | 1                 |                                                                                                |               |               |                      |           |        |           |          |
|---------|-------------------|------------------------------------------------------------------------------------------------|---------------|---------------|----------------------|-----------|--------|-----------|----------|
| lhes do | Pedido Nº         | ° 1258                                                                                         |               |               |                      |           |        |           |          |
| Pedi    | do n⁰             | Data                                                                                           | Pagamento     | Valor Total   |                      |           | Situa  | ição      |          |
| 12      | 258               | 18/03/2020                                                                                     | VISA          | R\$ 1,04      | IMPRIMIR COMPROVANTE |           |        |           |          |
|         |                   |                                                                                                | O(s) docur    | mento(s) será | á(ão) fornecido      | (s) em fo | mato   | digital   |          |
| oiân    | ia - Ca           | rtório de                                                                                      | e Registro de | e Imoveis da  | 3ª circunscriçã      | io        |        |           |          |
| Status  |                   |                                                                                                | Solid         | citação       |                      | Protocolo | Selo   | Matrícula | Valor    |
|         | Apenas<br>IAGO CA | Apenas Busca (Por CPF/CNPJ), sem Certidão [ 999.999.999-99 ] [BENICIO DIEGO<br>IAGO CARVALHO ] |               |               |                      | 123123    | 123123 |           | R\$ 1,00 |
| •       |                   |                                                                                                |               |               |                      |           |        |           |          |

Em caso de dúvidas, entre em contato com nosso suporte técnico através dos seguintes canais de atendimento:

**Telefones:** (62) 3224-5615

Email: anoreggo@hotmail.com